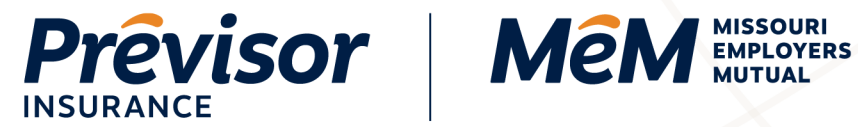

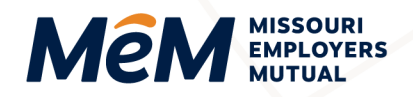

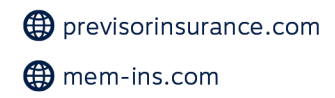

# How to Complete a Quote Online

Portal Instruction Guide – Producers

Click on any Table of Contents section to go directly to that section.

| Start New Quote                                         | 2  |
|---------------------------------------------------------|----|
| Account Details                                         | 2  |
| Account Details – Company                               | 2  |
| Account Details – Sole Proprietor                       | 3  |
| Start Quote – New Quote: To Start the Quote Process     | 4  |
| Quote Request                                           | 6  |
| Quote Details – Prior Losses                            | 6  |
| Quote Details – Locations                               | 6  |
| Quote Details – Additional Named Insured                | 9  |
| Class Code and Payroll – Employee Classes               | 11 |
| Coverages                                               | 13 |
| Coverages – Deductible                                  | 13 |
| Supplemental Questions – Upload Documents               | 14 |
| Supplemental Questions                                  | 14 |
| Quote – Referred to Underwriting                        | 16 |
| Quote – Quote Summary                                   | 16 |
| Pay and Issue – Owner and Officer Information           | 18 |
| Pay and Issue – Payment Plans                           | 19 |
| Pay and Issue – Contacts                                | 20 |
| Pay and Issue – Proceed to Pay – Submit Without Payment | 22 |
| Pay and Issue – Proceed to Pay – Submit With Payment    | 22 |
| Where to Get Help                                       | 24 |

1.800.442.0593

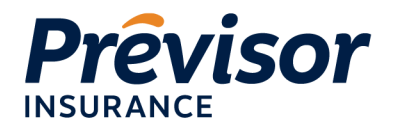

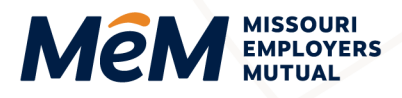

# **Start New Quote**

Follow these instructions to submit a quote on the MEM ProducerEngage portal. All fields are required unless specified as (Optional).

1. Select the **+Start New Quote** button in the top right corner of any screen within the portal or from the **Accounts** tab.

| Prev | visor   Mé                                                         | M        |        |            |           |  | Search by name, address, or number | ٩ | + Start New Quote |
|------|--------------------------------------------------------------------|----------|--------|------------|-----------|--|------------------------------------|---|-------------------|
| *    | Accounts                                                           | Policies | Claims | Commission | Resources |  |                                    |   |                   |
|      | Click here for more information on managing your Work Comp policy. |          |        |            |           |  |                                    |   |                   |
|      |                                                                    |          |        |            |           |  |                                    |   |                   |

**NOTE:** By selecting "Start Quote" the quoting process has begun and a temporary draft may be saved by the user; however, Underwriting will not review a saved draft until the entire quote workflow is completed and submitted by the agent for formal rating.

### **Account Details**

- The first four fields of the Account Details differ depending on the Account Type selection.
- The Account Type, Account Number and Company fields will be pre-filled, but use the dropdowns to make another selection that best fits the business.

#### Account Details - Company

1. Select Account Type - Company.

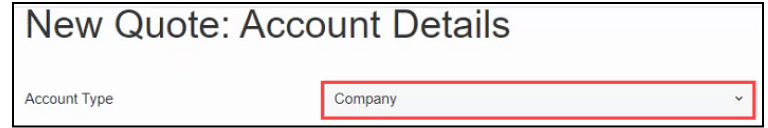

2. Select Entity Type.

| Entity Type              | LLC                         | ~ |
|--------------------------|-----------------------------|---|
| Company                  | Corporation                 | ^ |
|                          | Government entity           |   |
| FEN#                     | Joint venture               |   |
| Address Line 1           | LLC                         |   |
|                          | Non or not for profit corp. |   |
| Address Line 2(Dptional) | Other                       |   |
| The Control              | Partnership                 |   |
| 28 Cose                  | Religious organization      |   |
| City                     | S-Corporation               | - |

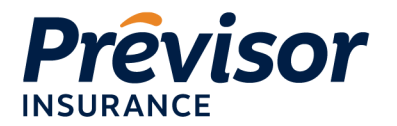

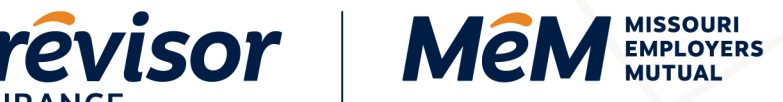

- Input Company as either the company name or partners' names.
- 4. Input FEIN#.

| New Quote: Account Details |               |  |  |  |
|----------------------------|---------------|--|--|--|
| Account Type               | Company ~     |  |  |  |
| Entity Type                | Corporation ~ |  |  |  |
| Company                    | ABC Test      |  |  |  |
| FEIN #                     | 41-8978675    |  |  |  |

NOTE: The ability to add a DBA Name will be added later.

#### Account Details – Sole Proprietor

- 1. Select Account Type Sole Proprietor.
- 2. Input First Name.
- 3. Input Last Name.
- 4. Input Social Security Number (SSN#).

| New Quote: Account Details |                   |  |  |
|----------------------------|-------------------|--|--|
| Account Type               | Sole Proprietor ~ |  |  |
| First Name                 | Jane              |  |  |
| Last Name                  | Smith             |  |  |
| SSN#                       | 123-45-6789       |  |  |

**NOTE:** The ability to add a DBA Name will be added later.

- 5. Input Address Line 1 and 2 (optional).
- 6. Input Zip Code and State.

NOTE: These fields initiate address standardization. When applicable the address standardization service completes the address fields with a USPS standardized address.

1.800.442.0593

1.800.442.0598

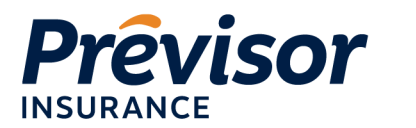

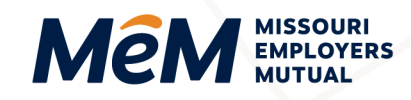

- If multiple address matches are identified select Correct Address Radio Button, then press Use Selected to automatically complete the address fields. Or select Cancel to complete the fields manually.
- 8. If a standardized address is NOT found, enter City, State, and County.
- 9. Input **Phone Number**.
- 10. Select Start Quote or Cancel to return to the Accounts Screen.

| Address Line 1            | 101 N KEENE ST     |
|---------------------------|--------------------|
| Address Line 2 (Optional) |                    |
| Zip Code                  | 65201-6619         |
| City                      | COLUMBIA           |
| State                     | Missouri ~         |
| Phone #                   | 573-819-6162       |
|                           | Cancel Start Quote |

**NOTE:** The information entered in the **New Quote:** Account Details CANNOT be cannot be modified once the quote is started. Please notify your Underwriter if there are any changes to the information on this screen after you proceed in this workflow.

11. *If Cancel is selected*, a Cancel Quote dialog box will open, select **Close** to return to the quote or **Ok** to Cancel.

### Start Quote – New Quote: To Start the Quote Process

- 1. Account Type, Account Number and Company Name pre-populate from the previous screen.
- 2. The Effective Date automatically populates the Current Calendar Date, select the Calendar Tool to change the date.

**NOTE:** Past effective dates or effective dates greater than 90 days in the future cannot be selected.

3. Input the calendar Year Business Started.

**NOTE:** The year entered in this field drives the claim count entry further in the quote workflow.

1.800.442.0593

1.800.442.0598

• 101 N Keene St, Columbia, MO 65201

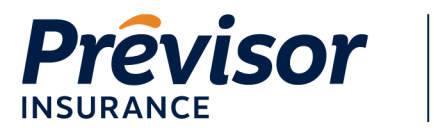

٠

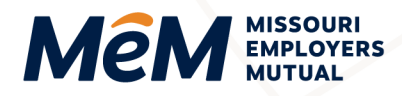

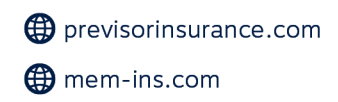

4. Input a short **Description of Business** to describe the operations of the business.

**NOTE:** For assistance, hover over the question mark.

5. Check the boxes for each state to Include Coverage in These States.

**NOTE:** User may select one or multiple states for coverage.

Any state selected in addition to Missouri will result in both an MEM and Previsor quote. The following message will display:

🕕 Please Note, a separate quote will be generated with Previsor insurance for all non-Missouri business.

- Any state selected instead of Missouri will result in a Previsor quote.
- If Missouri is the only state selected, only an MEM quote will be created.

| Account                               | 10000425375                                          |                       |  |
|---------------------------------------|------------------------------------------------------|-----------------------|--|
| Company                               | Magnolia Flowers LLC                                 |                       |  |
| Effective Date                        | Feb 24, 2021                                         |                       |  |
| /ear Business Started                 | 2020                                                 |                       |  |
| Description of Business               | Florist                                              | 6                     |  |
| nclude coverage in these states       | Missouri                                             |                       |  |
|                                       | Arkansas                                             |                       |  |
|                                       | lowa                                                 |                       |  |
|                                       | Illinois                                             |                       |  |
|                                       | ✓ Kansas                                             |                       |  |
|                                       | Nebraska                                             |                       |  |
|                                       | Tennessee                                            |                       |  |
| Please Note, a separate quote will be | e generated with Previsor insurance for all non-Miss | ouri business. 📮 Live |  |
|                                       |                                                      |                       |  |

1.800.

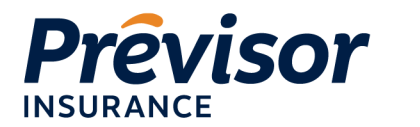

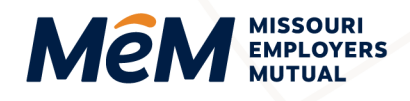

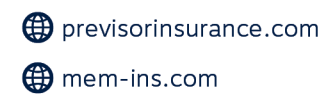

# **Quote Request**

#### Quote Details - Prior Losses

Up to three years of prior loss count is required depending on the year the business started. If year business started is:

- Current calendar year = No claim count required
- Current calendar year minus 1 year = 1 year claim count required
- Current calendar year minus 2 years = 2 years claim count required
- Current calendar year minus 3 years (or more) = 3 years claim count required
  - 1. Input **Total # Losses**, which is the total number of losses for which there has been a payment made, even if no coverage at the time of loss.

NOTE: If there were no losses, enter the number zero (0).

2. (Optional) Input **Incurred Amount**, the sum of any amount paid or in reserves, even if there was no coverage at the time of loss.

| Quote Request          |                                                                                     |                                                                                          |                                                                              |  |
|------------------------|-------------------------------------------------------------------------------------|------------------------------------------------------------------------------------------|------------------------------------------------------------------------------|--|
| Quote Details          | Please enter the full address (Addres)                                              | s Line 1, City, State, Zip Code) for all Locati                                          | ons.                                                                         |  |
| Class Code and Payroll | Quete Details                                                                       |                                                                                          |                                                                              |  |
| Coverages              |                                                                                     |                                                                                          |                                                                              |  |
| Supplemental Questions |                                                                                     |                                                                                          |                                                                              |  |
| Quote                  | Effective Date                                                                      | Feb 24, 2021                                                                             |                                                                              |  |
| Pay and Issue          | Prior Losses                                                                        |                                                                                          |                                                                              |  |
| Success                | Please include all incurred losses, along time of loss. Please note Total Losses mu | with the dollar amount of incurred loss, e<br>ust be reported in order to proceed with t | ven if there was no coverage in place at the<br>he quote submission process. |  |
|                        | OCCURENCE YEAR                                                                      | TOTAL # LOSSES 🚯                                                                         | INCURRED AMOUNT (OPTIONAL)                                                   |  |
|                        | 2020 - 2021                                                                         | 0                                                                                        | 0                                                                            |  |

NOTE: If there were no losses, enter the number zero (0).

#### **Quote Details – Locations**

1. **Primary Location Address** pre-populates based on information from the from the **New Quote:** Account Details Screen.

1.800.442.0593

1.800.442.0598

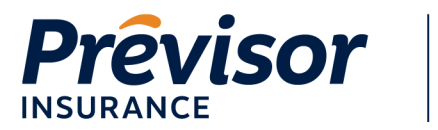

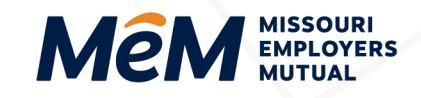

**NOTE:** If the account address does not match one of the selected states on the quote, no location addresses will populate.

2. *For multi-state policies,* more than one Primary Location may be listed. For any locations listed by state only, select **Edit** next to the location with no address listed.

| Locations        |                                             |  |  |
|------------------|---------------------------------------------|--|--|
| LOCATION NAME    | ADDRESS                                     |  |  |
| Primary Location | 101 N KEENE ST, COLUMBIA,<br>MO, 65201-6619 |  |  |
| Primary Location | KS                                          |  |  |
| + Add Location   |                                             |  |  |

3. Enter Location Name, Address Line 1, Zip Code, City and State.

| Quote Request          |                            |                                         |
|------------------------|----------------------------|-----------------------------------------|
| Quote Details          | Location Details           |                                         |
| Class Code and Payroll |                            |                                         |
| Coverages              | Location Name (Optional)   | Primary Location                        |
| Supplemental Questions |                            |                                         |
| Quote                  | Address Line 1             | 15208 W 119TH ST                        |
| Pay and Issue          | Address Line 2 (Optional)  |                                         |
| Success                | Addition Line L (optional) |                                         |
|                        | Zip Code                   | 66062-5604                              |
|                        | City                       |                                         |
|                        | Oky                        |                                         |
|                        | State                      | Kansas ~                                |
|                        |                            | Cancel Location Save Save & Add Another |

**NOTE:** Address standardization is initiated after entering Address Line 1 and the Zip Code.

- 4. Select **Save** to complete the entry or **Save & Add Another** to create another entry. Select **Cancel Location** to cancel entering the information.
- 5. Select Add Location to enter any additional location addresses.

1.800.442.0598

1.800.442.0593

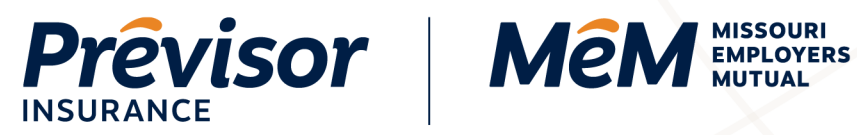

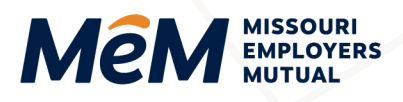

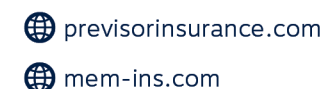

| Quote Request          | Account: 10000425375                    |                                                 |                                            |
|------------------------|-----------------------------------------|-------------------------------------------------|--------------------------------------------|
| Quote Details          | Quote Details                           |                                                 |                                            |
| Class Code and Payroll |                                         |                                                 |                                            |
| Coverages              | Effective Date                          | Feb 24, 2021                                    |                                            |
| Supplemental Questions |                                         |                                                 |                                            |
| Quote                  | Prior Losses                            |                                                 |                                            |
| Pay and Issue          | Please include all incurred losses, alo | ng with the dollar amount of incurred loss, eve | n if there was no coverage in place at the |
| Success                | time of loss. Please note Total Losses  | must be reported in order to proceed with the   | quote submission process.                  |
|                        | OCCURENCE YEAR                          | TOTAL # LOSSES 0                                | INCURRED AMOUNT (OPTIONAL)                 |
|                        | 2020 - 2021                             | 0                                               | 0                                          |
|                        | Locations                               |                                                 |                                            |
|                        | LOCATION NAME                           | ADDRESS                                         |                                            |
|                        | Primary Location                        | 101 N KEENE ST, COLUMBIA,<br>MO, 65201-6619     |                                            |
|                        | Primary Location                        | 15208 W 119TH ST, OLATHE, KS,<br>66062-5604     |                                            |
|                        | + Add Location                          |                                                 |                                            |

6. Enter Location Name, Address Line 1, Zip Code, City and State.

NOTE: Address standardization is initiated after entering Address Line 1 and the Zip Code.

7. Select Save to complete the entry or Save & Add Another to create another entry. Select Cancel Location to cancel entering the information.

| Quote Request          |                           |                                         |
|------------------------|---------------------------|-----------------------------------------|
| Quote Details          | Location Details          |                                         |
| Class Code and Payroll |                           |                                         |
| Coverages              | Location Name (Optional)  | Primary Location                        |
| Supplemental Questions |                           |                                         |
| Quote                  | Address Line 1            | 15208 W 119TH ST                        |
| Pay and Issue          | Address Line 2 (Optional) |                                         |
| Success                |                           |                                         |
|                        | Zip Code                  | 66062-5604                              |
|                        | City                      | OLATHE                                  |
|                        | State                     | Kansas ~                                |
|                        |                           | Cancel Location Save Save & Add Another |

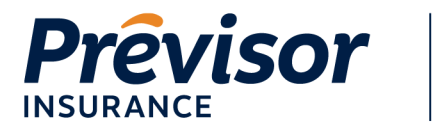

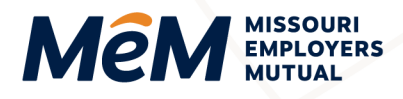

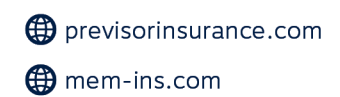

#### Quote Details – Additional Named Insured

Additional Named Insured(s) with a MO address will be added to the MEM submission and Previsor appointed state will be added to the PRV submission. Additional Named Insured(s) cannot be added with an address in a state that is not written by MEM or Previsor.

A quote can be submitted with one or more Additional Named Insureds.

#### 1. Select Add Additional Insured.

| Quote Request          | Account: 10000425375                       |                                                 |                                             |
|------------------------|--------------------------------------------|-------------------------------------------------|---------------------------------------------|
| Quote Details          | Quote Details                              |                                                 |                                             |
| Class Code and Payroll |                                            |                                                 |                                             |
| Coverages              | Effective Date                             | Feb 24, 2021                                    | Ö                                           |
| Supplemental Questions |                                            |                                                 |                                             |
| Quote                  | Prior Losses                               |                                                 |                                             |
| Pay and Issue          | Please include all incurred losses, alor   | ng with the dollar amount of incurred loss, eve | en if there was no coverage in place at the |
| Success                | time of loss. Please note Total Losses     | must be reported in order to proceed with the   | quote submission process.                   |
|                        | OCCURENCE YEAR                             | TOTAL # LOSSES ()                               | INCURRED AMOUNT (OPTIONAL)                  |
|                        | 2020 - 2021                                | 0                                               | 0                                           |
|                        | Locations                                  |                                                 |                                             |
|                        | LOCATION NAME                              | ADDRESS                                         |                                             |
|                        | Primary Location                           | 101 N KEENE ST, COLUMBIA,<br>MO, 65201-6619     |                                             |
|                        | Primary Location                           | 15208 W 119TH ST, OLATHE, KS,<br>66062-5604     |                                             |
|                        | + Add Location<br>Additional Named Insured |                                                 |                                             |
|                        |                                            | No Additional Insured                           |                                             |
|                        | + Add Additional Insured                   |                                                 | Live Chat                                   |

- 2. Select the **Company** or **Person** tab, as Additional Named Insureds can be entered as a Company or Person.
- 3. Enter Company or First Name & Last Name, FEIN or SSN (*if known*) Address Line 1, Zip Code, City and State.

NOTE: Address standardization is initiated after entering Address Line 1 and the Zip Code.

1.800.442.0593

1.800.442.0598

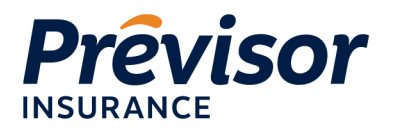

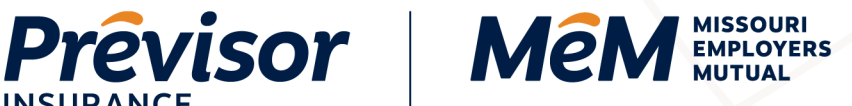

4. Select Save to complete the entry or Save & Add Another to create another entry. Select **Cancel** to cancel entering the information.

| Quote Request          |                           |                      |                    |
|------------------------|---------------------------|----------------------|--------------------|
| Quote Details          | Additional Named Insured  |                      |                    |
| Class Code and Payroll |                           |                      |                    |
| Coverages              | Account Type              | Company              | Person             |
| Supplemental Questions |                           |                      |                    |
| Quote                  | Company                   | Magnolia Flours      |                    |
| Pay and Issue          | FEIN # (Optional)         | 21-4578914           |                    |
| Success                | Address Line 1            | 200 E SOUTHAMPTON DR |                    |
|                        |                           |                      |                    |
|                        | Address Line 2 (Optional) |                      |                    |
|                        | Zip Code                  | 65203-3049           |                    |
|                        | City                      | COLUMBIA             |                    |
|                        | County                    | BOONE                |                    |
|                        | State                     | Missouri             | ~                  |
|                        | I                         | Cancel Save          | Save & Add Another |

#### 5. Select Next.

| 05               | Effective Date                           | Feb 24, 2021                                      | t                                       |
|------------------|------------------------------------------|---------------------------------------------------|-----------------------------------------|
| iental Questions |                                          |                                                   |                                         |
|                  | Prior Losses                             |                                                   |                                         |
| Issue            | Please include all incurred losses, alor | ng with the dollar amount of incurred loss, ever  | if there was no coverage in place at th |
|                  | time of loss. Please note Total Losses   | must be reported in order to proceed with the     | quote submission process.               |
|                  | OCCURENCE YEAR                           | TOTAL # LOSSES ()                                 | INCURRED AMOUNT (OPTIONAL)              |
|                  | 2020 - 2021                              | 0                                                 | 0                                       |
|                  | Locations                                |                                                   |                                         |
|                  | LOCATION NAME                            | ADDRESS                                           |                                         |
|                  | Primary Location                         | 101 N KEENE ST, COLUMBIA,<br>MO, 65201-6619       | ØŪ                                      |
|                  | Primary Location                         | 15208 W 119TH ST, OLATHE, KS,<br>66062-5604       |                                         |
|                  | + Add Location                           |                                                   |                                         |
|                  | NAME                                     | ADDRESS                                           |                                         |
|                  | Magnolia Flours                          | 200 E SOUTHAMPTON DR,<br>COLUMBIA, MO, 65203-3049 | <b>E</b>                                |
|                  | + Add Additional Insured                 |                                                   |                                         |
|                  | Cancel                                   |                                                   | Live Chat Next                          |

1.800.442.0593

1.800.442.0598

• 101 N Keene St, Columbia, MO 65201

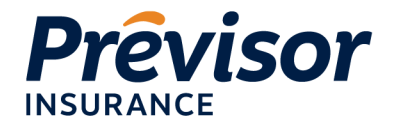

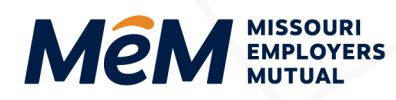

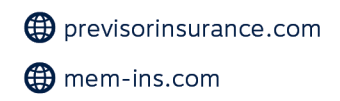

### **REDESIGNED January 2022 | Class Code & Payroll**

#### Class Code and Payroll – Employee Classes

At least one class code and payroll are required for <u>each</u> location entered on the quote.

On multi state quotes class codes and payroll are separated by Employees Classes - MO Locations and Non-MO Locations. For all Missouri locations and Non-Missouri locations:

- 1. Select a Location (if more than one).
- 2. Select a Class Code & Description from the drop-down list.

**NOTE:** The Class Code and Description field provides the ability to search for codes using the full or partial class code or key word(s).

- 3. Enter the # of Employees for the class code.
- 4. Enter the # of Included Owners.

NOTE: For Missouri corporations at least one owner/officer must be included.

5. Enter the **Total Payroll** amount associated with the class code, including any owners and officers wanting to be included in coverage.

NOTE: Use whole numbers when entering total payroll amount.

6. Select Add.

| Workers Co                         | mpensation Quote (                  | 60445424)                                                                                        |      |
|------------------------------------|-------------------------------------|--------------------------------------------------------------------------------------------------|------|
| Employees Classes - Mi             | ssouri Locations                    |                                                                                                  |      |
| Location                           | Class Code And Description          | # Of Included Total Payroll<br>Employees Owners                                                  |      |
| 1: 101 N KEENE ST,<br>Columbia, MO | 9102: PARK NOC-A 👻                  | 2 1 80000                                                                                        | Add  |
| Use \$48,200 as payroll f          | or each Owner Officer you include 🐧 | Please use total payroll numbers for all owners and officers wanting to be included in coverage. |      |
| Cancel                             |                                     | Previous                                                                                         | Next |

**NOTE**: The 90/10 split for Missouri Owner/Officer is calculated in the background once the add button is selected. The class code of 8810 is automatically used for the 10 percent split. If the class code of 8742 is needed instead, please contact your underwriter.

NOTE: Quotes cannot be submitted when one or more states has a class code with zero payroll.

**NOTE:** For changes to quotes submitted prior to Jan. 26, 2022 with INCLUDED owner/officers, contact Underwriting at <u>Underwriting2@mem-ins.com</u> as these changes SHOULD NOT be submitted in portal.

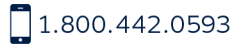

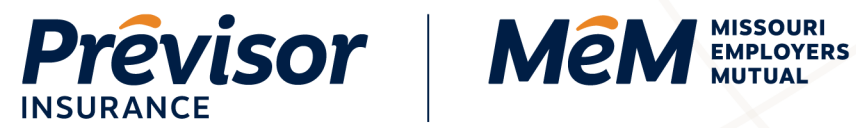

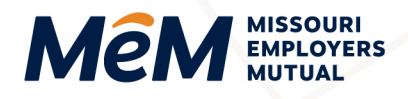

- 7. Select Add More to add additional class codes to a location.
- Repeat steps 1-6 for any additional class codes for any locations. 8.
- 9. Select Next.

| mpioyees classes - Mis             | ssouri Locations                         |                      |                    |               |   |  |
|------------------------------------|------------------------------------------|----------------------|--------------------|---------------|---|--|
| Location                           | Class Code And Description               | # Of ()<br>Employees | Included<br>Owners | Total Payroll |   |  |
| 1: 101 N KEENE ST,<br>Columbia, MO | 9102 - PARK NOC-ALL EMPLOYEES & DRIVERS. | 2                    | 1                  | 75180         | Î |  |
| olumbia, MO                        | DRIVERS.                                 |                      |                    |               |   |  |
| + Add More                         |                                          |                      |                    |               |   |  |
| 7 Idd More                         |                                          |                      |                    |               |   |  |

NOTE: If a user returns to the Class Code & Payroll screen using the Previous button, the Missouri Owner/Officer split will display.

| Employees Classes - Mi             | ssouri Locations                         |                |                    |              |          |    |
|------------------------------------|------------------------------------------|----------------|--------------------|--------------|----------|----|
| Location                           | Class Code And Description               | # Of Complexes | Included<br>Owners | Total Payrol | II       |    |
| 1: 101 N KEENE ST,<br>Columbia, MO | 8810 - CLERICAL OFFICE<br>EMPLOYEES NOC. |                | 0                  | 4820         | 0        | 1  |
| 1: 101 N KEENE ST,<br>Columbia, MO | 9102 - PARK NOC-ALL EMPLOYEES & DRIVERS. | 2              | 1                  | 75180        | Ť        | 1  |
| Jse \$48,200 as payroll f          | or each Owner Officer you include 🌒      |                |                    |              |          |    |
|                                    |                                          |                |                    |              |          |    |
| + Add More                         |                                          |                |                    |              | Previous | Ne |

1.800.442.0593

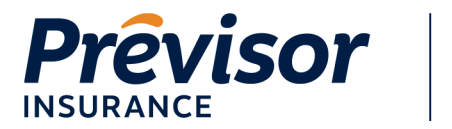

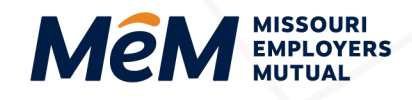

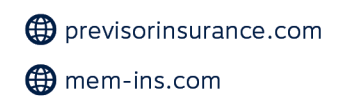

#### **Coverages**

The default Employers Liability limits are the statutory limits 100,000/500,000/100,000. To select increased limits:

1. Select the desired **Policy Limit – Disease** (bottom box).

| Quote Request          |                                                                                |                   |  |  |  |  |
|------------------------|--------------------------------------------------------------------------------|-------------------|--|--|--|--|
| Quote Details          | Coverages                                                                      |                   |  |  |  |  |
| Class Code and Payroll | ✓ Workers' Compensation And Employers' Liability Insurance Policy (Section 3B) |                   |  |  |  |  |
| Coverages              |                                                                                |                   |  |  |  |  |
| Supplemental Questions | Limit - per Accident / per Employee Disease                                    | 100,000/100,000 ~ |  |  |  |  |
| Quote                  | Policy Limit - Disease                                                         | 500,000 ~         |  |  |  |  |
| Pay and Issue          |                                                                                | 500.000           |  |  |  |  |
| Success                |                                                                                | 1 000 000         |  |  |  |  |
|                        |                                                                                | 1,000,000         |  |  |  |  |
|                        |                                                                                | 2,000,000         |  |  |  |  |

2. Select the corresponding limits in the Limit - Per Accident / Per Employee Disease (top box).

NOTE: The bottom menu must be selected first for additional options to show up in the top menu.

| Quote Request          | Account: 10000425375                        |                                       |
|------------------------|---------------------------------------------|---------------------------------------|
| Quote Details          | Coverages                                   |                                       |
| Class Code and Payroll | ✓ Workers' Compensation And Employers' Lia  | ability Insurance Policy (Section 3B) |
| Coverages              |                                             |                                       |
| Supplemental Questions | Limit - per Accident / per Employee Disease | 100,000/100,000 ~                     |
| Quote                  | Policy Limit - Disease                      | 100,000/100,000                       |
| Pay and Issue          | ,                                           | 500,000/500,000                       |
| Success                |                                             | 1,000,000/1,000,000                   |

### **Coverages – Deductible**

- 1. *If a small deductible plan is desired,* select the **Deductible** amount.
- 2. Select Next.

| Deductible                                           |               |   |
|------------------------------------------------------|---------------|---|
| Click here for information on our Deductible offerin | gs.           |   |
| Deductible Type                                      | Net           | ~ |
| Deductible                                           | 15,000        | ř |
|                                                      | Please Select |   |
|                                                      | 1,000         |   |
| Cancel                                               | 2,000         |   |
|                                                      | 2,500         |   |
|                                                      | 5,000         |   |
|                                                      | 10,000        |   |
|                                                      | 15,000        |   |
|                                                      | 20,000        |   |
|                                                      |               | _ |

1.800.442.0593

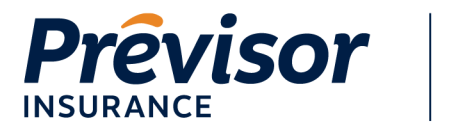

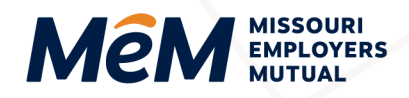

#### Supplemental Questions – Upload Documents

Documents including loss runs, emod worksheets, ACORD apps, etc. can be added to the quote.

1. Select **Upload Documents** to attach a document(s).

|                                         | Account: 10000425375                               |
|-----------------------------------------|----------------------------------------------------|
| Quote Request                           |                                                    |
| Quote Details<br>Class Code and Payroll | Upload Documents                                   |
| Coverages                               | There are no documents associated with this policy |
| Supplemental Questions                  | Supplemental Questions                             |

- 2. Browse for the document in the **File Explorer** window, select a document then click **Open** to attach the document.
- 3. **Document Name**, **Status**, **Uploaded Date** and **Download Information** displays once the document has successfully uploaded.

#### **Supplemental Questions**

The 24 supplemental questions (or 23 questions if it's a Missouri only submission) from the ACORD 130 are listed and require review and/or response.

All questions except the first three are defaulted with a **No** response. All questions must have a response to proceed to the next step.

Depending on the response to the questions, a *required* text box will appear for further information and **Comments** will need to be entered to continue.

- 1. Make **Yes** or **No** selections for the first three boxes.
- 2. Input any additional Comments associated with a Yes or No response.

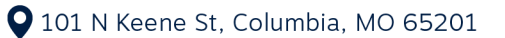

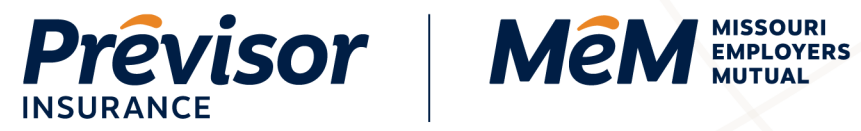

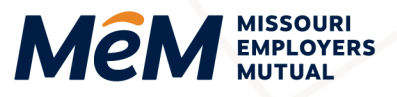

| Quote Request                           | Account: 10000425375                               |       |    |
|-----------------------------------------|----------------------------------------------------|-------|----|
| Quote Details<br>Class Code and Payroll | Upload Documents                                   |       |    |
| Coverages                               | There are no documents associated with this policy |       |    |
| Supplemental Questions                  | Supplemental Questions                             |       |    |
| Quote                                   |                                                    |       |    |
| Pay and Issue                           | Is a written safety program in operation?          | Yes   | No |
| Success                                 | Any work performed underground or above 15 feet?   | Yes   | No |
|                                         | Comr                                               | nents |    |
|                                         | Any work sublet without certificates of insurance? | Yes   | No |
|                                         | Percer                                             | ntage |    |
|                                         | Comr                                               | nents |    |

3. Review remaining questions for **Yes** or **No** accuracy.

| Does applicant own, operate, or lease aircraft/watercraft?                                                                                                    | Yes | No |  |
|----------------------------------------------------------------------------------------------------|-----|----|--|
| Do/Have past, present, or discontinued operations involve(d) storing, treating, discharging, applying, disposing or transporting of barandous material2 (e.g. landfills wastes fuel tasks | Yes | No |  |
| apprying, disposing or cansporting or nazaroous materialr (e.g. lancinis, wastes, rue cans, etc)                                                                                          |     |    |  |
| Any work performed on barges, vessels, docks, bridge over water?                                                                                                    | Yes | No |  |
| Is applicant engaged in any other type of business?                                                                                                    | Yes | No |  |
| Are sub-contractors used?                                                                                                    | Yes | No |  |
| Any group transportation provided?                                                                                                    | Yes | No |  |
| Any employees under 16 or over 60 years of age?                                                                                                    | Yes | No |  |
| Any seasonal employees?                                                                                                    | Yes | No |  |
| Is there any volunteer or donated labor?                                                                                                    | Yes | No |  |
| Any employees with physical handicaps?                                                                                                    | Yes | No |  |
| Do employees travel out of state?                                                                                                    | Yes | No |  |
| Are athletic teams sponsored?                                                                                                    | Yes | No |  |
| Are physicals required after offers of employment are made?                                                                                                    | Yes | No |  |
| Any other insurance with this insurer?                                                                                                    | Yes | No |  |
| Any prior coverage declined/canceled/non-renewed (last 3 years)? Not Applicable in MO.                                                                                                    | Yes | No |  |
| Are employee health plans provided?                                                                                                    | Yes | No |  |
| Do employees perform work for other businesses or subsidiaries?                                                                                                    | Yes | No |  |
| Do you lease employees to or from other employers?                                                                                                    | Yes | No |  |
| Do any employees predominantly work at home?                                                                                                    | Yes | No |  |
| Any tax liens or bankruptcy within the last 5 years?                                                                                                    | Yes | No |  |
| Any undisputed and unpaid workers' compensation premium due from you or any commonly                                                                                                    | Yes | No |  |
| managed or owned enterprises / if yes, explain including entity name(s) and policy<br>number(s).                                                                                          |     |    |  |

4. Read and check the Acknowledgment Statement Box.

**1.800.442.0598** 

- 5. Select Get Quote.
- 1.800.442.0593

• 101 N Keene St, Columbia, MO 65201

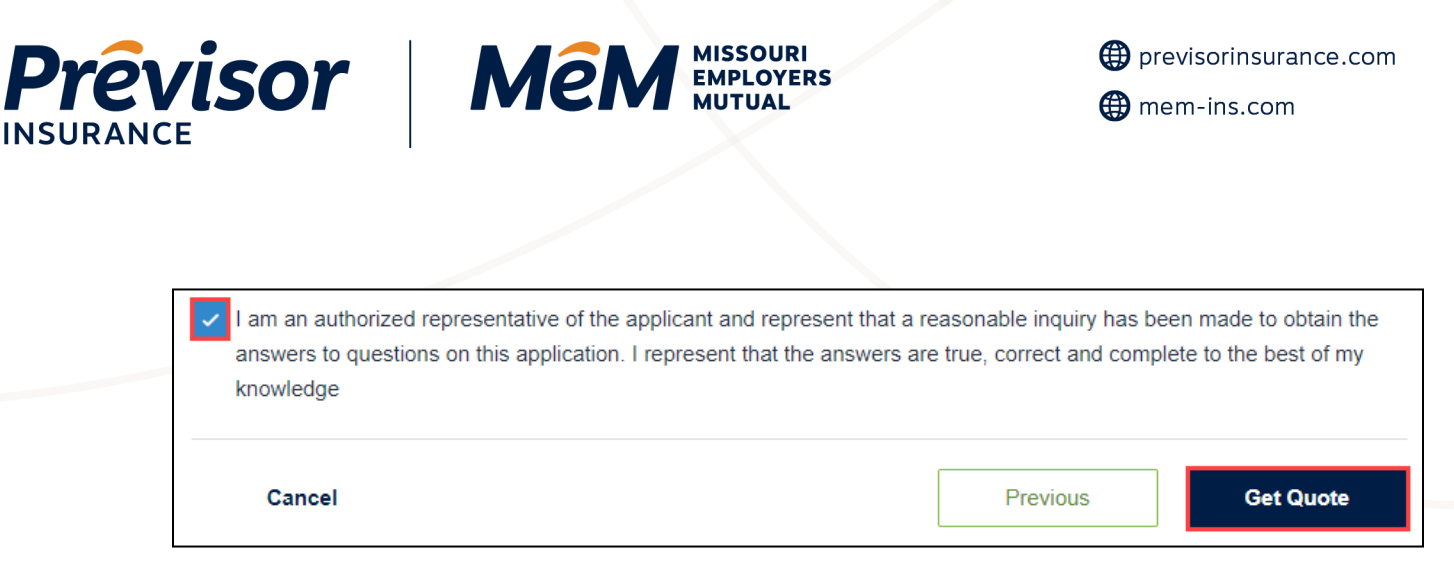

NOTE: The **Get Quote** button finalizes the submission. The quote is either Referred to Underwriting or a Quote Summary displays.

### Quote - Referred to Underwriting

If Underwriting issues are triggered the application is referred to the underwriter.

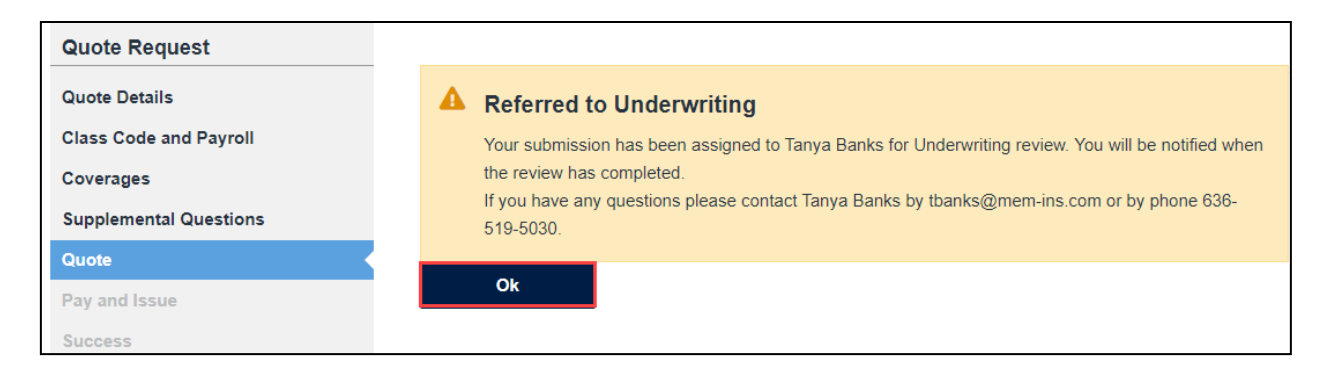

1. Select Ok to view the dashboard.

#### Quote – Quote Summary

If **NO** Underwriting issues, the **Quote** screen displays providing the insured name, E-Mode, effective date and premium.

- The e-mod is received from NCCI and applied to the quote if applicable. The e-mod field is NOT editable, but please contact the underwriter if there are any discrepancies. If the e-mod is not available, this field will be blank.
- If the effective date is not valid at the time the user submits for quote, the user will be prompted to update the effective date field and re-submit the quote. The effective date may not be more than 90 days into the future.
- The MEM rate tier is displayed on the quote screen in the risk tier field. Any edits to the submission after the quote is presented may alter the rate tier, as well.
- The premium summary displays the MEM or Previsor premium, or the combined MEM and Previsor premium on multi-state quotes.

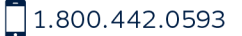

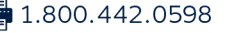

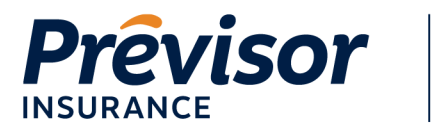

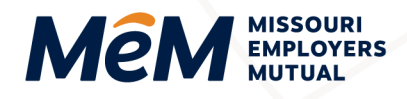

- 1. Select the **State** hyperlink(s) to expand the screen and view the complete premium.
- 2. Select Print Quote Document to access the quote(s).

| Quote Request Quote Details Class Code and Payroll Coverages | Quote Summa                                  | ary                         |                                  |                                  | Print Quote Document<br>Tanya Banks |
|--------------------------------------------------------------|----------------------------------------------|-----------------------------|----------------------------------|----------------------------------|-------------------------------------|
| Supplemental Questions                                       | Insured Name: Scottie                        | s Bowtique E-Mo             | d: -                             | Effective Date                   | e: Feb 23, 2021                     |
| Quote<br>Pay and Issue<br>Success                            | Estimated Annu<br>Premium<br>Taxes and Surch | al USD 23,4<br>harges USD 9 | 83.00<br>03.00                   | ₩<br>Policy P<br>eb 23, 2021 - 1 | eriod<br><b>Feb 23, 2022</b>        |
|                                                              | Employees' Code<br>Risk Tier: -<br>State     | Rates and Costs I           | by State: Previsor In<br>Premium | surance Company                  | /(60364745)<br>Total Cost           |
|                                                              | > Kansas                                     |                             | USD 5,430.00                     | USD 0.00                         | USD 5,430.00                        |
|                                                              | Employees' Code<br>Risk Tier: -<br>State     | Rates and Costs I           | oy State: Missouri Er<br>Premium | mployers Mutual C                | Company(60364744                    |
|                                                              | > Missouri                                   |                             | USD 18,053.00                    | Surcharges<br>USD 903.00         | USD 18,956.00                       |
|                                                              | Cancel                                       |                             |                                  | Previous                         | Pay And Issue                       |

3. Select the Final Quote hyperlink to open a window with the quote document.

**NOTE:** Multi-state quotes will have both MEM and PRV hyperlinks, single-state quotes will only have one hyperlink.

- 4. The quote opens in a new web browser. The document can be downloaded or printed. Close the browser by selecting the **X** to return to the portal.
- 5. Once the quote has been reviewed and approved, select Pay and Issue.

**NOTE:** Pay And Issue is where owner/officer information is entered, a payment plan is selected, required contact information is entered, and payments are submitted.

1.800.442.0593

🖶 1.800.442.0598

• 101 N Keene St, Columbia, MO 65201

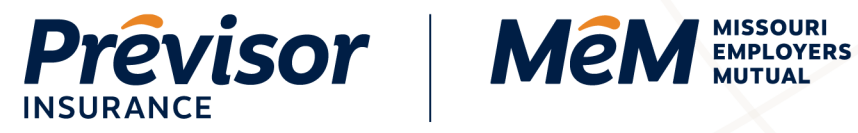

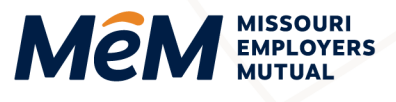

| nployees' Code | Rates and Costs | by State: Missouri Er | mployers Mutual C       | company(6044104 |
|----------------|-----------------|-----------------------|-------------------------|-----------------|
| Tier: -        |                 |                       |                         |                 |
| State          | Exp.Mod         | Premium               | Taxes and<br>Surcharges | Total Cost      |
| > Missouri     |                 | USD 4,418.00          | USD 221.00              | USD 4,639.00    |
| Cancel         |                 |                       | Previous                | Pay And Issue   |

#### Pay and Issue – Owner and Officer Information

1. Enter the First Name, Last Name, Owner Percentage for all included owners.

NOTE: To add additional included owner/officers navigate back to the Class Code and Payroll screen to update the number of included owners.

- 2. Enter the First Name and Last Name of any excluded owner.
- 3. If desired, select Add Excluded Owner Officer to add more than one excluded owner.
- 4. Select Save.

| Insured Name:              |                   | New Designs Painting            |                                                          |  |
|----------------------------|-------------------|---------------------------------|----------------------------------------------------------|--|
| Owner and Of               | ficer Information |                                 |                                                          |  |
| Missouri<br>Included Owner | First Name        | Jane                            | Return to the Class Code<br>and Payroll screen to add or |  |
|                            | Last Name         | Smith                           | remove Owner Officers                                    |  |
|                            | Class Code        | 910 <b>2</b>                    |                                                          |  |
|                            | Owner Percentage  | 50                              | ]                                                        |  |
|                            | Location          | 1: 101 S KEENE ST, COLUMBIA, MO | _                                                        |  |
| Excluded Owner             | First Name        | Bob                             | ]                                                        |  |
|                            | Last Name         | Jones                           | ]                                                        |  |
|                            |                   | + Add Excluded Owner Officer    | 1                                                        |  |
| Clear                      |                   | Previous                        | Save                                                     |  |

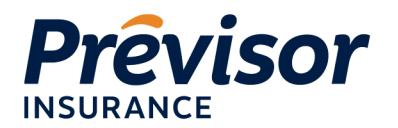

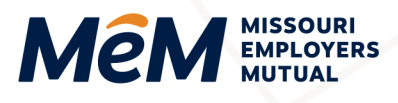

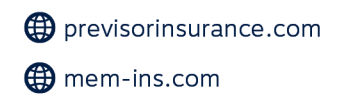

#### Pay and Issue – Payment Plans

1. Select Yes or No on the "Would you like to make a payment now?" radio button.

NOTE: An invoice will be sent for the down payment once the policy is issued.

2. Select Preferred Payment Method.

**NOTE:** The available installment and reporting pay plans are based on the combined premium size. All Installment plans are available when Auto EFT is selected.

3. If Reporting Plan is selected as the Preferred Payment Method, select a **Premium Reporting Plan**.

**NOTE:** If the EZ-Pay Monthly (Third Party Payroll Service) reporting plan is selected, the quote will be referred to Underwriting to obtain and confirm the payroll service company information.

4. Select the desired Payment Plan Radio Button.

| insured Name:                                                                                                    | New Designs Painting                                                                 |                                                   |                                                 |   |
|----------------------------------------------------------------------------------------------------|--------------------------------------------------------------------------------------|---------------------------------------------------|-------------------------------------------------|---|
| Owners and Officer Informatio                                                                                              | n                                                                                    |                                                   |                                                 |   |
| Missouri                                                                                                    |                                                                                      |                                                   |                                                 |   |
| Name<br>Jane Smith                                                                                                    | Included/Excluded C                                                                  | ode                                               |                                                 |   |
| Bob Jones                                                                                                    | Excluded 9                                                                           | 102                                               |                                                 |   |
| Payment Details                                                                                                    |                                                                                      |                                                   | N                                               |   |
| Total Premium                                                                                                    | USD 4,639.00                                                                         |                                                   | 1.5                                             |   |
|                                                                                                    |                                                                                      |                                                   |                                                 |   |
| Payment Plans                                                                                                    |                                                                                      |                                                   |                                                 |   |
| Payment Plans                                                                                                    | ow? Ves No                                                                           | 7                                                 |                                                 |   |
| Payment Plans<br>Would you like to make a payment n<br>Preferred Payment Method                                            | ow? Yes No<br>Installment                                                            | ]                                                 |                                                 | ~ |
| Payment Plans<br>Would you like to make a payment n<br>Preferred Payment Method<br>Name                                    | ow? Yes No<br>Installment<br>Down Payment®                                           | Installment                                       | Total                                           | * |
| Payment Plans<br>Would you like to make a payment in<br>Preferred Payment Method<br>Name                                   | ow? Yes No<br>Installment<br>Down Payment®<br>\$4,644.00                             | Installment<br>\$0.00                             | Total<br>\$4,644.00                             | * |
| Payment Plans<br>Would you like to make a payment in<br>Preferred Payment Method<br>Name<br>Annual<br>Two installment      | ow? Yes No<br>Installment<br>Down Payment®<br>\$4,644.00<br>\$2,559.00               | Installment<br>\$0.00<br>\$2,090.00               | Total<br>\$4,644.00<br>\$4,649.00               | ~ |
| Payment Plans Would you like to make a payment in Preferred Payment Method Name  Annual  Two installment  Four installment | ow? Yes No<br>Installment<br>Down Payment®<br>\$4,644.00<br>\$2,559.00<br>\$1,516.50 | Installment<br>\$0.00<br>\$2,090.00<br>\$1,047.50 | Total<br>\$4,644.00<br>\$4,649.00<br>\$4,659.00 | ~ |

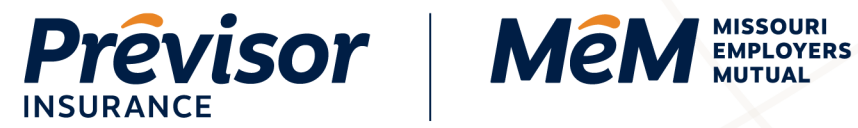

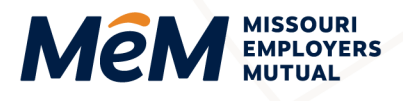

### Pay and Issue – Contacts

1. Select Add to enter a Billing Contact.

| Contacts               |              |         |   |    |   |
|------------------------|--------------|---------|---|----|---|
| Contact Type           | Contact Name | Address |   |    |   |
| Billing                |              |         | A | dd | 1 |
| Corporate /<br>Primary |              |         | A | dd | / |

**NOTE:** A billing contact is required to submit for issue.

- 2. Select **Company** or **Person** for the contact type.
- 3. Enter Company or First Name & Last Name, Phone, Email, Address Line 1, Zip Code, City and State.
- 4. Check the applicable Assign Contact To boxes.
- 5. Select Save.

| Company                   | Person                           |  |
|---------------------------|----------------------------------|--|
| Name                      | Jane Smith                       |  |
| Phone                     | 660-417-1234                     |  |
| Email                     | jsmith1234@gmail.com             |  |
| Address Line 1            | 101 N KEENE ST                   |  |
| Address Line 2 (Optional) |                                  |  |
| Zip Code                  | 65201-6619                       |  |
| City                      | COLUMBIA                         |  |
| State                     | Missouri                         |  |
| Assign Contact To         | Corporate / Primary V Inspection |  |
|                           | Claims Info                      |  |
|                           |                                  |  |

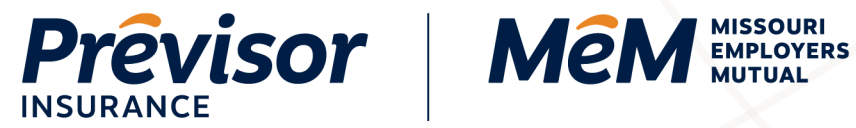

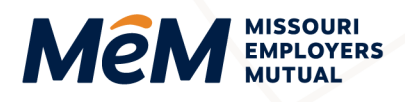

6. Select Add to enter a Corporate/Primary Contact.

| Contacts               |              |         |     |   |
|------------------------|--------------|---------|-----|---|
| Contact Type           | Contact Name | Address |     |   |
| Billing                |              |         | Add | 1 |
| Corporate /<br>Primary |              |         | Add | 1 |

NOTE: A corporate/primary contact is required to submit for issue.

- 7. Select **Company** or **Person** for the contact type.
- 8. Enter Company or First Name & Last Name, Phone, Email, Address Line 1, Zip Code, City and State.
- 9. If desired, check the applicable **Assign Contact To** boxes.
- 10. Select Save.

| Company                  | Person                                     |
|--------------------------|--------------------------------------------|
| lame                     | Jane Smith                                 |
| hone                     | 660-417-1234                               |
| mail                     | jsmilth1234@gmail.com                      |
| ddress Line 1            | 101 N KEENE ST                             |
| ddress Line 2 (Optional) |                                            |
| ip Code                  | 65201-6619                                 |
| tity                     | COLUMBIA                                   |
| tate                     | Missouri                                   |
| ssign Contact To         | Corporate / Primary V Inspection Varketing |
|                          | Claims Info Accounting Record              |

1.800.442.0593

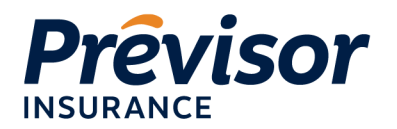

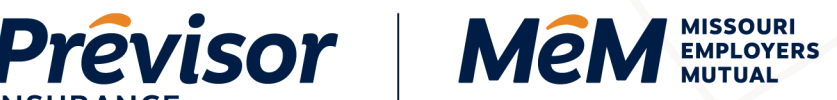

#### Pay and Issue – Proceed to Pay – Submit Without Payment

- 1. Select No on the Would you like to make a payment now? radio button.
- 2. Select Process Issuance.
- 3. The Payment Successful screen is presented and Policy Number(s) provided.

NOTE: The policy(ies) automatically issue and e-delivers on portal.

**NOTE:** An invoice for the down payment will generate.

4. Select Return to Dashboard.

#### Pay and Issue – Proceed to Pay – Submit With Payment

- 1. Select **Yes** on the *Would you like to make a payment now*? radio button.
- 2. Select Process Issuance.
- 3. Complete all the appropriate fields in the payment box.

| Mên                             | MISSOURI X<br>EMPLOYERS<br>MUTUAL |
|---------------------------------|-----------------------------------|
| Personal Details                |                                   |
| Email                           |                                   |
| Please enter Email              |                                   |
| Payment method                  |                                   |
| Select Funding Source           | •                                 |
| Account Type 👻                  | Account Holder Type 🗸             |
| Routing Number                  |                                   |
| Account Number                  | Confirm Account Number            |
| Name of Account Holder          |                                   |
| I agree to the Terms and Condit | tions                             |
| PAY \$                          | 169.26                            |

4. Enter a valid Email Address in the Personal Details box.

|   | Personal Details      |
|---|-----------------------|
|   | smithj12345@gmail.com |
| l |                       |

1.800.442.0598

1.800.442.0593

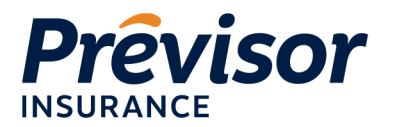

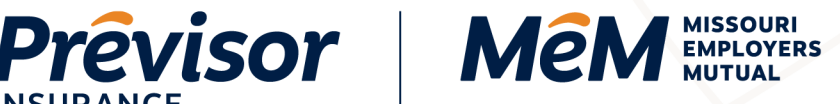

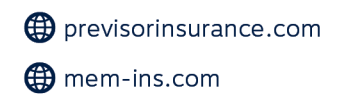

NOTE: Payment confirmation emails will be sent to the email address entered.

5. Select Funding Source – New Bank Account or New Card Account.

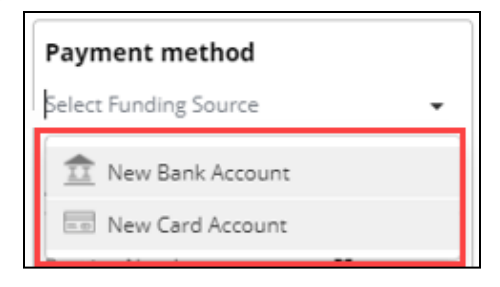

#### 6. For a New Bank Account:

- Select an Account Type. a.
- b. Select an Account Holder Type.
- C. Enter Routing Number.
- Enter Account Number. d.
- Confirm Account Number. e.
- f. Enter Name of Account Holder.
- Check the Agreement Box. g.
- Select Pay Dollar Amount. h.

| Select Funding Source | ce                     |
|-----------------------|------------------------|
| Account Type          | ▼ Account Holder Type  |
| Routing Number        | Θ                      |
| Account Number        | Confirm Account Number |
| Name of Account Ho    | older                  |
| I agree to the Term   | ns and Conditions      |
|                       | PAY \$169.26           |

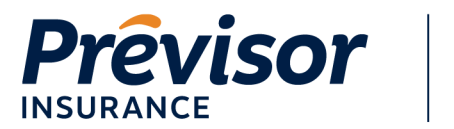

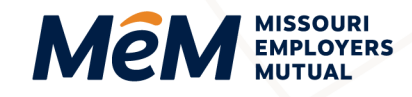

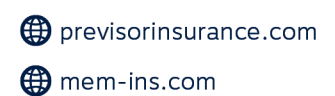

- 7. For a New Card Account:
  - a. Enter the Card Number, CVV and Exp. Date.
  - b. Enter Name on Card.
  - c. Enter Billing Address Line 1.
  - d. Enter City, State, Zip Code.
  - e. Check the Agreement Box.
  - f. Select Pay Dollar Amount.

| Payment method                    |
|-----------------------------------|
| New Card Account 🗸                |
| Please select Funding Source      |
| Card Number 🗾 🚾 🔳 CVV Exp. Date   |
| Name on Card                      |
| Billing Address                   |
| Address Line 1                    |
| City Alabama 🗸 Zip Code           |
| agree to the Terms and Conditions |
| PAY \$43004.91                    |

8. The Payment Successful screen is presented and Policy Number(s) provided.

NOTE: The policy(ies) automatically issue and e-delivers to the producer.

9. Select Return to Dashboard.

# Where to Get Help

If your questions were not addressed within this document, please contact **MEM Customer Care** at <u>customercare@mem-ins.com</u> or by phone at 1.800.442.0593.

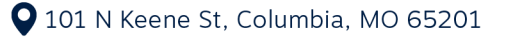